# **Technische** Dokumentation

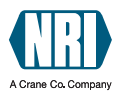

# Bedienungsanleitung

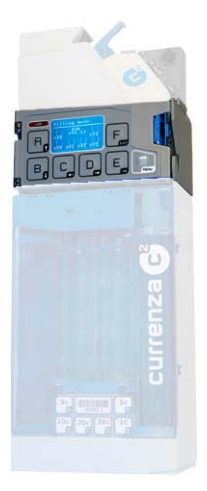

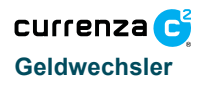

02.08 Goe/Schn/G-JM Ausgabe 1.0 KA.C<sup>2</sup>-DE

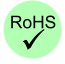

CRANE

National Rejectors, Inc. GmbH • Zum Fruchthof 6 • D-21614 Buxtehude Fon: +49 (0)4161-729-0 • Fax: +49 (0)4161-729-115 • e-mail: info@nri.de • www.nri.de

## Inhaltsverzeichnis

| Sicherheitshinweise                       | 3   |
|-------------------------------------------|-----|
| Bedienfelder                              | 3   |
| Version Blue                              | 3   |
| Version Green                             | 4   |
| Version White                             | 4   |
| Version Orange                            | 5   |
| Konfiguration des Geldwechslers           | 5   |
| Menüstruktur                              | 6   |
| Abkürzungen im Menü                       | 6   |
| Menü: Abrechnung                          | 7   |
| Untermenü: Allgemeine Daten               | 7   |
| Untermenü: Verkäufe                       | , 8 |
| Untermenü: Geldbewegung                   | 9   |
| Menü: Inventur                            | 11  |
| Menü: Service                             | 12  |
| Untermenü: Tubenkombination anzeigen      | 12  |
| Untermenü: Coin Management                | 13  |
| Münzdurchlauf                             | 13  |
| Vorscniage zur Optimierung                | 13  |
| Token anlernen                            | 14  |
| Menü: Diagnose                            | 16  |
| Untermenü: Münzprüfer                     | 16  |
| Untermenü: Anschlussmodul                 | 16  |
| Untermenü: Auszahlmodul                   | 17  |
| Untermenü: Abrechnungsmodul               | 17  |
| Untermenü: Einstellmodul                  | 17  |
| Menü: Einstellen                          | 18  |
| Untermenü: Betriebsarten                  | 18  |
| Untermenü: Verkaufspreise (BDV/Executive) | 20  |
| Untermenü: Sperrmasken                    | 20  |
| Untermenü: Peripherie                     | 21  |
| Untermenü: Münzverarbeitung               | 22  |
| Untermenu: Sonstige Einstellungen         | 24  |
| Manül Führendung                          | 25  |
| IVIENU. FUIIMOOUS                         | 26  |

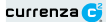

### SICHERHEITSHINWEISE

Bitte lesen Sie sich unbedingt vor der ersten Inbetriebnahme des Gerätes die Sicherheitshinweise und die jeweiligen Handbücher zu diesem Produkt mindestens einmal durch, um den Sinn des bestimmungsgemäßen Gebrauchs, der Handhabung und des erforderlichen Fachpersonals für Installation, Wartung und erforderliche Schutzmaßnahmen verstanden zu haben. Alle Informationen zu diesem Produktliegen im Internet auf der Seite www.nri. de für Sie bereit.

### BEDIENFELDER

Die currenza c<sup>2</sup> Geldwechslerserie umfasst vier Modelle. Bei gleichen Gehäuseabmessungen und Design unterscheidetman die Versionen *Blue, Green, White* und *Orange*. Bei den vier Versionen sind lediglich die Bedienelemente unterschiedlich.

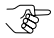

Nehmen Sie die Konfiguration der Versionen "Green", "White" und "Orange" mit dem separat erhältlichen Einstellmodul HENRI vor.

## Version Blue

Das Human Interface, das Bedienteil des Benutzers, besteht aus einer Tastatur mit sieben Tasten und einem Display.

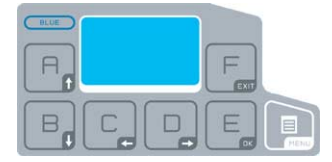

Abb. 1: Bedienfeld für die Version Blue

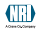

## Version Green

Das Bedienfeld der Version Green besteht aus sieben Tasten und drei Status-/Diagnose-LED.

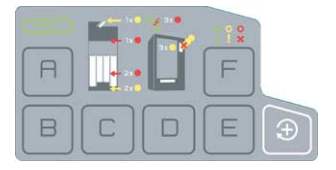

Abb. 2: Bedienfeld für die Version Green

### Version White

Die Version White verfügt über keine Bedienelemente auf dem Bedienfeld. Die Benutzerschnittstelle wird über das separate Einstellmodul HENRI oder über den jeweiligen Automaten (sofern diese Funktion unterstützt wird) zur Verfügung gestellt.

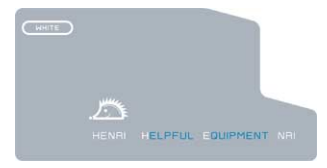

Abb. 3: Bedienfeld für die Version White

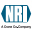

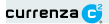

### Version Orange

Die Version Orange ist bis auf die zusätzliche IrDA-Kommunikationsschnittstelle identisch mit der Version White.

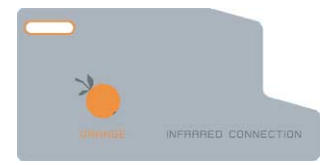

Abb. 4: Bedienfeld für die Version Orange

### KONFIGURATION DES GELDWECHSLERS

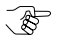

Die nachfolgenden Ausführungen gelten für die Version "Blue" bzw. für das separate Einstellmodul.

Nach Einschalten des currenza c<sup>2</sup> erscheint auf dem Display eine Meldung. Die (Fehler-)Meldung zeigt Ihnen den aktuellen Zustand des Geldwechslers an.

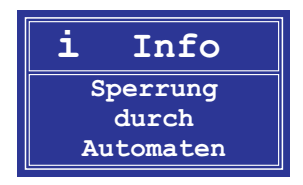

Abb. 5: Beispiel einer Meldung

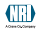

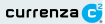

Bitte drücken Sie die Taste MENU, um in das Hauptmenü zu gelangen.

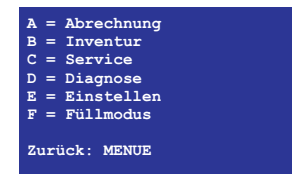

Abb. 6: Hauptmenü

### Menüstruktur

Das Navigieren innerhalb der Menüstruktur ist einfach. Im Hauptmenü wählen Sie das gewünschte Menü, indem Sie die Taste mit dem links neben dem Menü stehenden Buchstaben A. B. C. D. E oder F drücken.

Beispiel: Drücken Sie die Taste mit dem Buchstaben E. um in das Menü Einstellen zu wechseln.

In den Menüs navigieren Sie mit den Tasten "Pfeil nach oben" 🔒 bzw.

"Pfeil nach unten" B. Um in ein ausgewähltes Untermenü zu wechseln,

drücken Sie die Taste "OK" E. Mit der Taste "EXIT" F wechseln Sie in das übergeordnete Menü. Mit der Taste MENU wechseln Sie in das Hauptmenü.

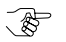

In allen Menüs befindet sich im unteren Teil ein Hilfetext zur Navigation innerhalb des Menüs.

#### Abkürzungen im Menü

- Best. = seit Bestehen
- s. Ini. = seit Initialisierung
- s. I. A. = seit letztem Auslesen

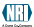

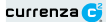

### Menü: Abrechnung

Das Hauptmenü wird angezeigt: Drücken Sie die Taste A, um in das Menü Abrechnung zu wechseln. Über das Menü Abrechnung haben Sie Zugriff auf alle Abrechnungsdaten. Die folgende Übersicht zeigt Ihnen die vorhandenen Untermenüsan.

Abrechnung (Hauptmenü, Taste A)

Allgemeine Daten

· Verkäufe

Geldbewegung

#### Untermenü: Allgemeine Daten

Das Menü Abrechnung wird angezeigt: Wählen Sie das Untermenü Allge-

meine Daten mit den Tasten "Pfeil nach oben" 🖪 bzw. "Pfeil nach unten"

B, aus und drücken Sie die Taste "OK" E. In diesem Menü werden Ihnen

die allgemeinen Abrechnungsdaten des Geldwechslers angezeigt, z. B. die Automatennummer oder die Anzahl der Auslesungen seit der Initialisierung.

Allgem. Daten

 Automaten-Nr (000000) Anzahl der Auslesungen (Best. 000001 | s.Ini. 0000001; Tag + Uhrzeit der letzten Auslesung) Anzahl der Netzunterbrechungen (s. Ini. 000000 | s. I. A. 000000) Tubeninhalte (Tube A: 0000.00 bis Tube F: 0000.00; Gesamt: 0000.00) Recvcler Inhalt (Recycler nicht aktiviert!)

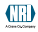

### Untermenü: Verkäufe

Das Menü Abrechnung wird angezeigt: Wählen Sie das Untermenü Verkäufe mit den Tasten "Pfeil nach oben" 🗐 bzw. "Pfeil nach unten" 🗒 aus und drücken Sie die Taste "OK" E. In diesem Menü können Sie sich über die Verkäufe informieren, die über den Geldwechsler abgewickelt wurden.

Verkäufe

 Umsatz aller Quellen (s. Ini. 0000.00 | s. I. A. 0000.00; Zyklen: s. Ini. 000000 | s. l. A. 000000) Umsatz durch Bar-Verkäufe (s. Ini. | s. I. A.; siehe "Umsatz aller Quellen") Umsatz durch Kartensvstem (s. Ini. | s. I. A.; siehe "Umsatz aller Quellen") Umsatz durch Token (s. Ini. | s. I. A.; siehe "Umsatz aller Quellen") Freiverkäufe (s. Ini. | s. I. A.; siehe "Umsatz aller Quellen") Freiverkäufe mit Token (s. Ini. | s. I. A.; siehe "Umsatz aller Quellen") Testverkäufe (s. Ini. | s. I. A.; siehe "Umsatz aller Quellen") Rabatt (s. Ini. | s. I. A.; siehe "Umsatz aller Quellen") Einzelumsätze (Wahlleitung 001 [bis 100] s. Ini. | s. I. A.; siehe "Umsatz aller Quellen")

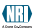

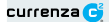

### Untermenü: Geldbewegung

Das Menü Abrechnung wird angezeigt: Wählen Sie das Untermenü Geld-

bewegung mit den Tasten "Pfeil nach oben" R bzw. "Pfeil nach unten"

Baus und drücken Sie die Taste "OK" E. In diesem Menü können Sie sich über die Geldbewegungen informieren, die an dem Geldwechsler abgewickeltwurden.

Geldbewegung

| <sup>-</sup> Münze                   |
|--------------------------------------|
| <ul> <li>Münze zur Kasse</li> </ul>  |
| (s. Ini. 0001.00   s. l. A. 0001.00) |
| — Münze zur Tube                     |
| (s. Ini. 0000.00   s. I. A. 0000.00) |
| Wechselgeld                          |
| (s. Ini. 0000.00   s. I. A. 0000.00) |
| Auszaniungen aus Hopper              |
| — Tubenfüllen                        |
| (s. Ini, 0000.00   s. I. A. 0000.00) |
| - Inventurauszahlungen               |
| (s. Ini. 0000.00   s. I. A. 0000.00) |
| — Gelöschtes Guthaben                |
| (s. Ini. 0000.00   s. l. A. 0000.00) |
| Gutschrift vom Automaten             |
| (s. Ini. 0000.00   s. I. A. 0000.00) |
| - Munzzahler                         |
| Zähler: Angenommen                   |
| (Munze 01 [bis 16]                   |
| Zähler: In Tube                      |
| (Tube A [bis F]: EUR 02.00           |
| s. Ini. 000000   s. l. A. 000000)    |
| Zähler: Ausgezahlt                   |
| (Tube A [bis F]: EUR 02.00           |
| S. III. 000000   S. I. A. 000000)    |

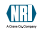

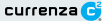

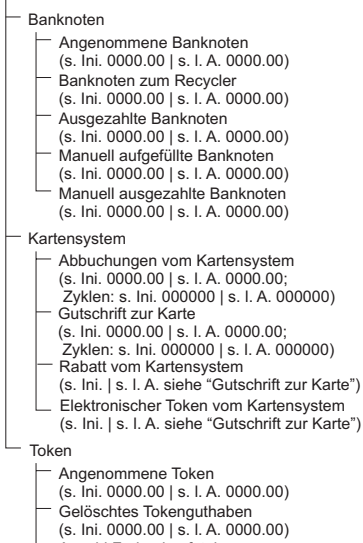

Anzahl Freiverkaufstoken (s. Ini. 0000.00 | s. I. A. 0000.00)

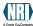

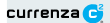

### Menü: Inventur

Das Hauptmenü wird angezeigt: Drücken Sie die Taste B, um in das Menü Inventur zu wechseln. Das Menü Inventur zeigt Ihnen zuerst die aktuelle Tubenkombination an:

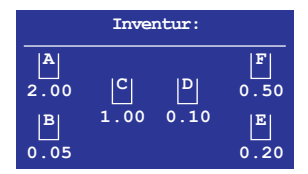

Abb 7. Menü Inventur 1

Nach ca. zwei bis drei Sekunden wird Ihnen der gesamte Tubeninhalt inklusive der Zählerstände der einzelnen Tuben angezeigt:

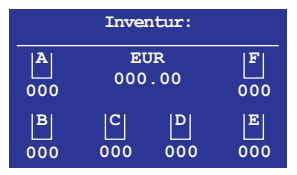

Abb. 8: Menü Inventur 2

Durch Drücken der Tasten A, B, C, D, E oder F können Sie nun jeweils eine Münze ausgeben.

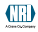

# Menü: Service

Das Hauptmenü wird angezeigt: Drücken Sie die Taste C, um in das Menü Service zu wechseln, Über das Menü Service nehmen Sie die Serviceeinstellungen vor.

Service (Hauptmenü, Taste C)

Tubenkombination anzeigen

Coin Management

- Token Teach

### Untermenü: Tubenkombination anzeigen

Das Menü Service wird angezeigt: Wählen Sie das Untermenü Tubenkombination anzeigen mit den Tasten "Pfeil nach oben" 📃 bzw. "Pfeil nach unten" 🕒 aus und drücken Sie die Taste "OK" 🗉 . In diesem Menü wird Ihnen die aktuelle Tubenkombination des Geldwechslers angezeigt.

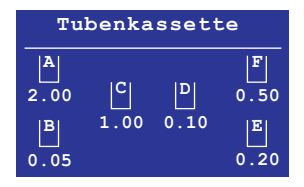

Abb 9: Menü Tubenkombination

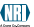

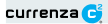

#### Untermenü: Coin Management

Das Menü Service wird angezeigt: Wählen Sie das Untermenü Coin Management mit den Tasten "Pfeil nach oben" 🗐 bzw. "Pfeil nach unten"

B<sub>n</sub>aus und drücken Sie die Taste "OK" E. In diesem Menü erhalten Sie Informationen zur Münzverwaltung.

Coin Management

- Münzdurchlauf
  - (A [bis F]: EUR 00.50 ???)
- Analysestatus
  - (Beispiel: 100 % | Auswertung abgeschlossen)
  - Vorschläge zur Optimierung

#### Münzdurchlauf

Ihnen wird für jede Tube prozentual angezeigt (cyan hervorgehoben, siehe oben), wieviel der eingeworfenen Münzen wieder ausgezahlt wurden.

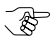

Drei Fragezeichen werden angezeigt, wenn die Zahl der eingeworfenen und ausgezahlten Münzen zu gering ist, um eine Auswertung des Münzdurchlaufs durchzuführen.

Ist der angezeigte Wert kleiner 100, wurden mehr Münzen eingeworfen als ausgezahlt. Ist der Wert größer als 100, wurden weniger Münzen eingeworfen als ausgezahlt.

#### Vorschläge zur Optimierung

Ausgehend von den Ergebnissen der internen Analyse werden Ihnen Vorschläge zur Optimierung des Münzmanagements für den Geldwechsler unterbreitet.

Beispiel: "Füllstand in Tube B auf 75 % reduzieren", weil diese Münzen selten ausgezahlt werden. Sie können diesen Vorschlag akzeptieren oder nicht akzeptieren. Wenn Sie den Vorschlag akzeptieren, wird der Füllstand der Tube auf den neuen Wert geändert: "Füllstand wurde angepasst".

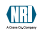

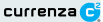

### Untermenü: Token Teach

Das Menü Service wird angezeigt: Wählen Sie das Untermenü Token

Teach mit den Tasten "Pfeil nach oben" 🔗 bzw. "Pfeil nach unten" 🔒 aus und drücken Sie die Taste "OK"

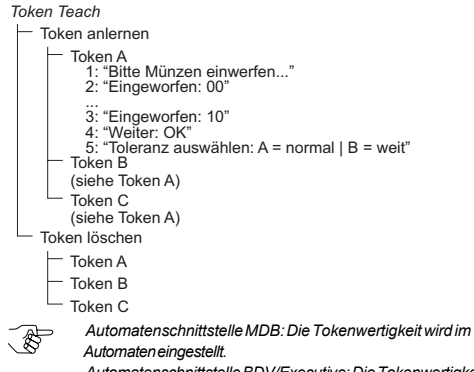

Automatenschnittstelle BDV/Executive: Die Tokenwertigkeit wird im Untermenü Münzverarbeitung dieses Geldwechslers eingestellt.

#### Token anlernen

Zum Anlernen eines Tokens gehen Sie vor, wie nachfolgend beschrieben:

1 Wählen Sie im Untermenü Token anlernen den gewünschten Token aus: Token A. Token B oder Token C.

Sie werden über das Display aufgefordert. Münzen einzuwerfen:

2 Werfen Sie mindestens zehn Münzen ein.

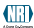

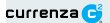

Nach dem Einwurf der zehnten Münze erscheint auf dem Display die Anzeige: "Weiter: OK"

- 3 Drücken Sie die Taste "OK" E, wenn Sie Ihre gewünschte Anzahl von Münzen in den Geldwechsler eingeworfen haben.
- 4 Wählen Sie die Toleranz des Tokens aus.

Nach erfolgreichem Anlernen des Tokens erscheint die Meldung:

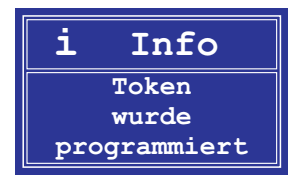

Nach nicht erfolgreichem Anlernen des Tokens, z. B. bei Überlappung mit bestehenden Münzen, erscheint die Meldung:

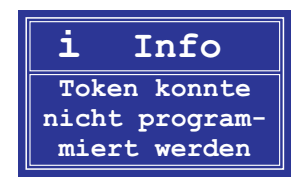

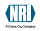

# Menü: Diagnose

Das Hauptmenü wird angezeigt: Drücken Sie die Taste D, um in das Menü Diagnose zu wechseln. Über das Menü Diagnose führen Sie Funktionsprüfungen für verschiedene Komponenten des Geldwechslers durch.

| <u>Diagnose</u> (Hauptmenü, Taste <b>D</b> ) |  |  |
|----------------------------------------------|--|--|
| — Münzprüfer                                 |  |  |
| - Anschlussmodul                             |  |  |
| — Auszahlmodul                               |  |  |
| - Abrechnungsmodul                           |  |  |
| Einstellmodul                                |  |  |
| Untermenü: Münzprüfer                        |  |  |
| Dee Menö Diegness wird engessigt: Wöh        |  |  |

Das Menü Diagnose wird angezeigt: Wählen Sie das Untermenü Münzprüfer mit den Tasten "Pfeil nach oben" 🔒 bzw. "Pfeil nach unten" 🔒 aus und drücken Sie die Taste "OK" E. Es werden Ihnen die folgenden Informationen zum Münzprüfer angezeigt:

- Software: 1234567-123
- Seriennummer: 12345678-1234
- Datenblock: EUR 0 001 (Beispiel)
- "OK" oder "Fehler" Status:

### Untermenü: Anschlussmodul

Das Menü Diagnose wird angezeigt: Wählen Sie das Untermenü Anschlussmodul mit den Tasten "Pfeil nach oben" 🖪 bzw. "Pfeil nach

unten" 🖪 aus und drücken Sie die Taste "OK" 📃. Es werden Ihnen die folgenden Informationen zum Anschlussmodul angezeigt:

- Software: 1234567-123
- "OK" oder "Fehler" Status:

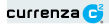

#### Untermenü: Auszahlmodul

Das Menü Diagnose wird angezeigt: Wählen Sie das Untermenü Auszahlmodul mit den Tasten "Pfeil nach oben" 🗐, bzw. "Pfeil nach unten"

**B**<sub>n</sub> aus und drücken Sie die Taste "OK" **E**<sub>n</sub>. Es wird Ihnen der aktuelle Betriebszustand des Auszahlmoduls angezeigt:

Status: "OK" oder "Fehler"

### Untermenü: Abrechnungsmodul

Das Menü Diagnose wird angezeigt: Wählen Sie das Untermenü **Ab**rechnungsmodul mit den Tasten "Pfeil nach oben" P bzw. "Pfeil nach unten" P aus und drücken Sie die Taste "OK" E. Es wird Ihnen der aktuelle Betriebszustand des Abrechnungsmoduls angezeigt:

- Software: 1234567-123
- Status: "OK" oder "Fehler"

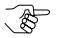

Falls kein Abrechnungsmodul installiert ist, erscheint die Meldung: "Abrechnungsmodul nicht vorhanden".

#### Untermenü: Einstellmodul

Das Menü Diagnose wird angezeigt: Wählen Sie das Untermenü **Einstellmodul** mit den Tasten "Pfeil nach oben" Bbzw. "Pfeil nach unten" B aus und drücken Sie die Taste "OK" B. Es werden Ihnen die folgenden Informationen zum Einstellmodul angezeigt:

- Software: 1234567-123
- Status: "OK" oder "Fehler"

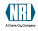

# Menü: Einstellen

Das Hauptmenü wird angezeigt: Drücken Sie die Taste E, um in das Menü Einstellen zu wechseln. Über das Menü Einstellen führen Sie die Konfiguration des Geldwechslers durch.

Einstellen (Hauptmenü, Taste E)

 Betriebsarten Verkaufspreise (nur BDV/Executive) Sperrmasken - Peripherie — Münzverarbeituna Sonstige Einstellungen - Abrechnungsmodul

### Untermenü: Betriebsarten

Das Menü Einstellen wird angezeigt: Wählen Sie das Untermenü Be-

triebsarten mit den Tasten "Pfeil nach oben" 📃 bzw. "Pfeil nach unten"

B, aus und drücken Sie die Taste "OK" E. In diesem Menü konfigurie-

ren Sie die Betriebsarten des Geldwechslers, z. B. die Funktion der Inventurtasten.

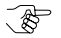

Die Einstellung der Betriebsarten ist abhängig von der eingesetzten Automatenschnittstelle (BDV/Executive oder MDB).

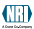

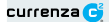

#### Betriebsarten - BDV / Executive

 Funktion der Inventurtasten (freigegeben, immer gesperrt) - Verkaufsmodus Einfach- oder Mehrfachverkauf (Einfachverkauf, Mehrfachverkauf) Kaufzwang (nicht aktiviert, aktiviert) Price Holding Price Holding (nicht aktiviert, aktiviert) Angewählten Preis anzeigen (nicht aktiviert, aktiviert) 2 Preislisten mit Kartensvstem (nicht aktiviert, aktiviert) Begrenzungen Annahmegrenze (000.00) Rückaabearenze (000.00)- Aufwertegrenze (000.00)Nicht auszahlbares Restguthaben (nicht löschen, löschen) - Im Füllmodus nur Tubenmünzen (nicht aktiviert, aktiviert) Tubenzählerkorrektur (nicht aktiviert, aktiviert)

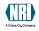

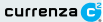

#### Betriebsarten - MDB

- Funktion der Inventurtasten (freigegeben, immer gesperrt)
- Sicherheitsbestimmungen in den Tuben (auszahlbar | nicht auszahlbar)
- Sperren von Geldscheinen (nicht aktiviert | aktiviert)
- Tubenzähler mit Sicherheitsbestimmungen (senden | nicht senden)
- Im Füllmodus nur Tubenmünzen
- (nicht aktiviert, aktiviert)
- Tubenzählerkorrektur (nicht aktiviert, aktiviert)

#### Untermenü: Verkaufspreise (BDV/Executive)

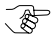

Dieses Menü ist nur verfügbar, wenn die Automatenschnittstelle BDV/Executive eingesetzt wird.

Das Menü Einstellen wird angezeigt: Wählen Sie das Untermenü Ver-

kaufspreise mit den Tasten "Pfeil nach oben" 📃 bzw. "Pfeil nach unten"

🖳 aus und drücken Sie die Taste "OK" 📃. Sie können bis zu einhundert Preisen einen Wert zuordnen

#### Untermenü: Sperrmasken

Das Menü Einstellen wird angezeigt: Wählen Sie das Untermenü Sperrmasken mit den Tasten "Pfeil nach oben" 🗐 bzw. "Pfeil nach unten" 🔋

aus und drücken Sie die Taste "OK" E. In diesem Menü können Sie Münzen (01 bis 16) einzeln freigeben bzw. sperren.

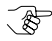

Nurfür Automatenschnittstelle BDV/Executive: Sie können zusätzlich festlegen, welche Münzen (01 bis 16) bei leerer Tube automatisch gesperrt werden.

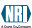

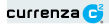

#### Untermenü: Peripherie

Das Menü Einstellen wird angezeigt: Wählen Sie das Untermenü Peripherie mit den Tasten "Pfeil nach oben" 🕞 bzw. "Pfeil nach unten" 😑 aus und drücken Sie die Taste "OK" 🗐. In diesem Menü konfigurieren Sie den Datenaustausch zu Peripheriegeräten.

#### Peripherie

| Kartensystem - nur BDV / Executive                      |
|---------------------------------------------------------|
| BDV Kartensystem                                        |
| (nicht aktiviert   aktiviert)                           |
| <ul> <li>BDV Kartensystem (Standard Adresse)</li> </ul> |
| (nicht aktiviert   aktiviert)                           |
| └─ MDB Kartensystem (Adresse 0x60)                      |
| (nicht aktiviert   aktiviert)                           |
| Scheinprüfer - nur BDV / Executive                      |
| - Scheinprüfer                                          |
| (nicht aktiviert   aktiviert)                           |
| Scheinprüfer freigeben                                  |
| (wenn nicht leer   wenn Karte gesteckt   immer)         |
| Abrechnungseinheit im Automaten - nur BDV / Executive   |
| (nicht aktiviert   aktiviert)                           |
| - Schein-Recycler                                       |
| (nicht aktiviert   aktiviert)                           |
| Le Hopper                                               |
| <ul> <li>Kommunikation mit Hopper</li> </ul>            |
| (nicht aktiviert   aktiviert)                           |
| <ul> <li>Münzsignal vom Hopper</li> </ul>               |
| (Low-Aktiv   High-Aktiv)                                |
| <ul> <li>Leersignal vom Hopper</li> </ul>               |
| (Low-Aktiv   High-Aktiv)                                |
| Münzwert im Hopper 1                                    |
| (00.00)                                                 |
| Munzwert im Hopper 2                                    |
| (00.00)                                                 |
| Munzwert im Hopper 3                                    |
|                                                         |
| - Munzwert im Hopper 4                                  |
| (00.00)                                                 |

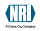

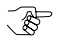

Welche Peripheriegeräte unterstützt werden, ist abhängig von der eingesetzten Automatenschnittstelle (BDV/Executive oder MDB).

#### Untermenü: Münzverarbeitung

Das Menü Einstellen wird angezeigt: Wählen Sie das Untermenü Münz-

verarbeitung mit den Tasten "Pfeil nach oben" R bzw. "Pfeil nach unten"

B, aus und drücken Sie die Taste "OK" E. In diesem Menü konfigurie-

ren Sie die Münzverarbeitung des Geldwechslers, z. B. die Füllstandsbegrenzung der Tuben in den Tubenkassetten.

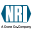

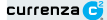

Münzverarbeitung Füllstandsbegrenzung (Tube A [bis z. B. F]: Werteanzeige / Werteänderung [von 000 bis 199]) Sicherheitsbestand (Tube A lbis z. B. Fl: Werteanzeige / Werteänderung [von 00 bis 09]) Auszahlkombinationen Kassette auswählen (Tubenkassetten 01 bis 08) Neue Auszahlkassette erstellen (Sortierung Tube A [bis z. B. F]: EUR 00.00; Werteanzeige, -änderung) Token - nur BDV / Executive Tokenwertigkeit einstellen Wert f
ür Token A (00.00) Wert f
ür Token B (00.00) - Wert für Token C (00.00) Freiverkaufstoken einstellen Token A als Freiverkaufstoken (kein Freiverkauf | Freiverkauf) Token B als Freiverkaufstoken (kein Freiverkauf | Freiverkauf) Token C als Freiverkaufstoken (kein Freiverkauf | Freiverkauf) Tubenkombination für Tube leer - nur BDV / Executive (00... 99) Sicherheitslevel (Münze 01 [bis 16]: normal | eng | supereng)

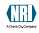

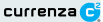

### Untermenü: Sonstige Einstellungen

Das Menü Einstellen wird angezeigt: Wählen Sie das Untermenü Sonsti-

ge Einstellungen mit den Tasten "Pfeil nach oben" 📃 bzw. "Pfeil nach

unten" aus und drücken Sie die Taste "OK" . In diesem Menü nehmen Sie allgemeine Einstellungen des Geldwechslers vor, z. B. Sprache und Währungscode.

Sonstige Einstellungen

 Kleinster Münzwert (00.00)
 Sprache (Deutsch | Englisch | Französisch | Spanisch | Italienisch)
 Währungs-Code (1234)
 MDB-Level (Level 2 | Level 3)
 Display Kontrast (00)
 Weckzeit (00)

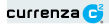

#### Untermenü: Abrechnungsmodul

Das Menü Einstellen wird angezeigt: Wählen Sie das Untermenü Ab-

rechnungsmodul mit den Tasten "Pfeil nach oben" 🖪 bzw. "Pfeil nach

unten" 📙 aus und drücken Sie die Taste "OK" 🧧. In diesem Menü nehmen Sie die Einstellungen für die Abrechnungsbelege vor.

Abrechnungsmodul

| <ul> <li>Automatennummer<br/>(000000)</li> </ul>                                                                                                    |
|----------------------------------------------------------------------------------------------------|
| – Einstellungen für Drucker                                                                                                    |
| <ul> <li>Druckerbeleg mit Uhrzeit<br/>(nicht drucken   drucken)</li> <li>Druckerbeleg mit Einzelumsätze<br/>(nicht drucken   drucken)</li> <li>Druckerbeleg mit Umsatzdaten<br/>(nicht drucken   drucken)</li> <li>Startlaste am Drucker<br/>(nicht vorhanden   vorhanden)</li> <li>Druckfomat einstellen</li> </ul> |
| (12 Zeichen   24 Zeichen)                                                                                                    |
| <ul> <li>Datum einstellen</li> </ul>                                                                                                    |
| (00.00.00)                                                                                                    |
| <ul> <li>Uhrzeit einstellen</li> </ul>                                                                                                    |
| (00:00)                                                                                                    |

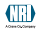

# Menü: Füllmodus

Das Hauptmenü wird angezeigt: Drücken Sie die Taste **F**, um in das Menü **Füllmodus** zu wechseln. Das Menü **Füllmodus** zeigt Ihnen zuerst die aktuelle Tubenkombinationan:

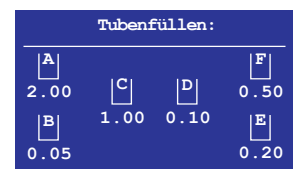

Abb. 8: Menü Füllmodus 1

Nach ca. zwei bis drei Sekunden wird Ihnen der gesamte Tubeninhalt inklusive der Zählerstände der einzelnen Tuben angezeigt:

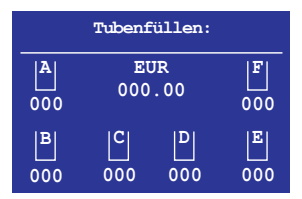

Abb. 9: Menü Füllmodus 2

Sie können nun Münzen zum Befüllen der Tuben einwerfen.